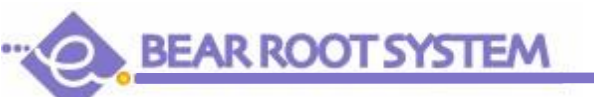

## GIS公園管理台帳システム(さくら)

BRS-G

## ■ 公園内の各種設備を視覚的に管理!

## 分かりやすく、簡単に使えるシステムをお探しの方へお勧めです

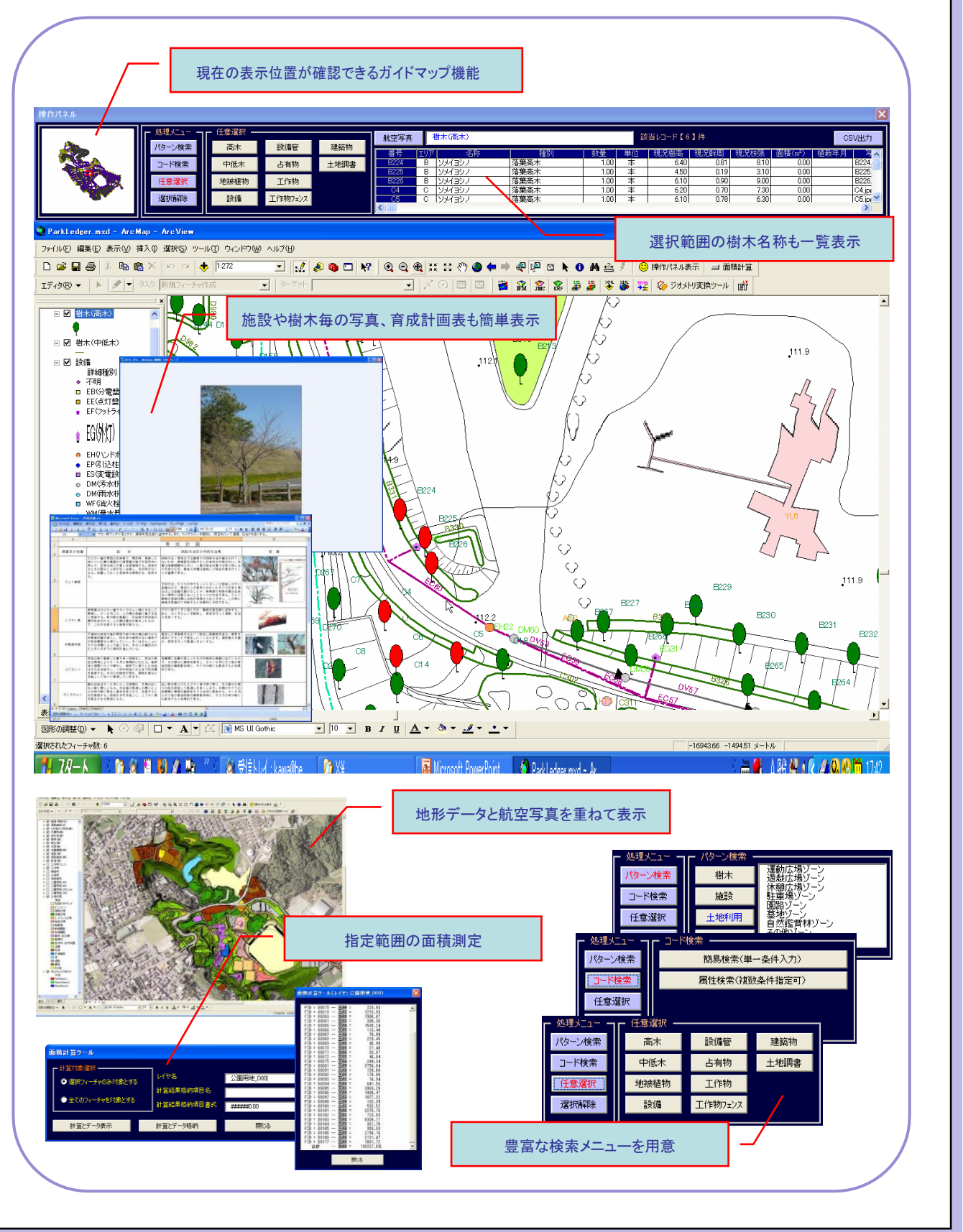

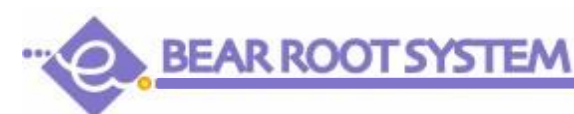

## GIS公園管理台帳システム(さくら)

#### ■ 動作環境

● ソフトウェア0S: WindowsXP/2000 GISエンジン:ESRI社ArcView9.1 データファイリング関係ソフト: MS-Excel/PowerPoint/Word/PDF Viewer等

 ハードウェア WindowsXP/2000が動作するパソコン
メモリ:512MB以上
ディスプレイ:解像度 1,280×1,024以上(SXGA以上を推奨)

### ■「さくら」機能一覧

- ガイドマップ機能(対象全域の地図を表示。現在の表示位置を確認したり、ドラッグした位置へ移動も可能)
- パターン検索機能(定型の検索パターンをマウス選択で指定できます)
- コード検索機能(複雑な検索が可能な属性検索機能です)
- 任意検索機能(地図上の「この部分」をマウスで選択する検索方法です)
- 選択データー覧表示機能(選択件数や数量の合計表示もできます)
- 選択データ毎の位置確認機能(写真等のファイリングデータの表示もできます)
- 航空写真表示機能
- 選択データCSV出力機能(検索されたデータをCSV形式のファイルに出力できます)
- 面積計算機能(指定範囲の面積を表示したり、データとして書込むことができます)

#### ■ システムを導入する為には、

どのようなシステムを必要としているか? どんなデータを持っているか? 今あるパソコンはどんなのか?

GISでは、システムも大事ですが、データが無ければ「意味」を持ちません。 データコンバートやデータ作成についてもご相談ください。 色々とお話をした上で、お客様の納得いくお手伝いをしたいと思います。 また、機能の追加や変更等もお申し付けください。 弊社GIS技術スタッフが迅速に対応させて頂きます。

GISのことなら、ベアールートシステムにお気軽に「声」をかけてください。

「くまもと」のソフト屋さん・・・ベアールートシステムです。

# http://www.bearroot.co.jp

営業担当:gis-info@bearroot.co.jp

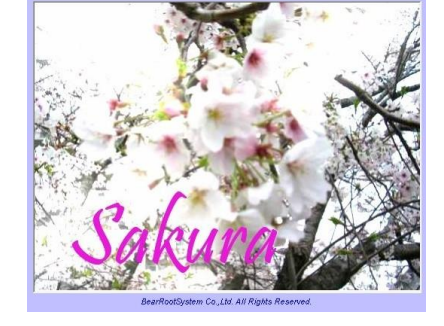

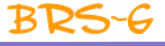